## 招生系统打印准考证操作手册

注意事项:

- ▶ 请于打印时间段(4月2日8时至4月4日24时)内打印,并确认准考证 各项信息完善无误。
- ▶ 线上打印、下载 pdf 打印、截图打印均有效。
- ▶ 考生务必按照准考证上考试时间来校考试。

一、登录系统

考生请于准考证打印时间段 4 月 2 日 8 时至 4 月 4 日 24 时,点击<u>招生管理</u> <u>服务平台(ahip.cn)</u>,或进入 www.ahip.cn 学校官网首页点击"分类考试招生专 题"飘窗选择准考证打印,打开系统,并按照提示输入姓名和身份证号码(身份 证号码中 X 请大写),完成登录。

二、准考证打印

1. 点击 2024 分类招生。

## 2. 点击进入准考证打印。

| 🔗 招生管理服务平台    |                    |                          |                |
|---------------|--------------------|--------------------------|----------------|
| 首页 2024年分类招生  |                    |                          |                |
|               | - 2 - 2 - 学生考试时间选择 | <b>未打印</b><br>3<br>准考证打印 |                |
| 学生考试时间选择(已选择) | 财务缴费 (已缴费)         | 准考证打印 (未打印)              | 考试成绩查询<br>暂未开放 |
|               | 2                  |                          |                |
| 原击进入          | 点击进入               | 点击进入                     |                |

## 3. 选择打印。

| 100 2024時分税指生          1       2024時分税指生         1       2024時分税指生         1       2024時分税指生         1       2024時分税指生         1       2024時分税指生         1       2024時分税指生         1       2024時分税指生         1       2024時分税指生         1       2024時分税指生         1       2024年分光指生         1       1         1       1         1       1         1       1         1       1         1       1         1       1         1       1         1       1         1       1         1       1         1       1         1       1         1       1         1       1         1       1         1       1         1       1         1       1         1       1         1       1         1       1         1       1         1       1         1       1         1       1         1 <th>100       2024年分発程生         1       2025年、日間         1       2025年、日間         1       2025年、日間         1       2025年、日間         1       2025年、日間         1       2025年、日間         1       2025年、日間         1       1         1       1         1       1         1       1         1       1         1       1         1       1         1       1         1       1         1       1         1       1         1       1         1       1         1       1         1       1         1       1         1       1         1       1         1       1         1       1         1       1         1       1         1       1         1       1         1       1         1       1         1       1         1       1         1       1</th> <th>2024年分発性生 2024年分発性生 2024年分発性生 2024年分発性生 2024年分発性生 2024年分発性生 2024年分発化生 上一步 TIH</th> <th>♦ 招生管理服务平台</th> <th>R.</th> <th></th> <th></th> <th></th> <th></th> <th></th> | 100       2024年分発程生         1       2025年、日間         1       2025年、日間         1       2025年、日間         1       2025年、日間         1       2025年、日間         1       2025年、日間         1       2025年、日間         1       1         1       1         1       1         1       1         1       1         1       1         1       1         1       1         1       1         1       1         1       1         1       1         1       1         1       1         1       1         1       1         1       1         1       1         1       1         1       1         1       1         1       1         1       1         1       1         1       1         1       1         1       1         1       1         1       1 | 2024年分発性生 2024年分発性生 2024年分発性生 2024年分発性生 2024年分発性生 2024年分発性生 2024年分発化生 上一步 TIH                                                                                              | ♦ 招生管理服务平台   | R.                         |           |                  |              |      |  |
|----------------------------------------------------------------------------------------------------|----------------------------------------------------------------------------------------------------|----------------------------------------------------------------------------------------------------|--------------|----------------------------|-----------|------------------|--------------|------|--|
|                                                                                                    | 一部課 日焼業 未打印<br>子生寺は時間の時年 発身敬愛 准寺征打印<br>振名号:<br>振名号:<br>振名号:<br>加件号号:<br>振名字:<br>加件号号:<br>振名字:<br>加件号号:<br>加件号号:<br>加件号号:<br>加件号号:<br>加件号号:<br>加件号号:<br>加件号号:<br>加件号号:<br>加件号号:<br>加件号号:<br>加件号号:<br>加件号号:                                                                                                    | ごの課事     日焼菜     未打印       ①     ごの     ごの       ※生きは防防(時)     Ng 免疫     注き近打印       服名号:     招生年度:     2024       証件号码:     姓名:     近日       服名类型名称:     2024年分类招生     10 | 首页 2024年分类招生 |                            |           |                  |              |      |  |
| 学生考试时间选择 射务微数 准考证打印<br>准考证打印<br>振名号:                                                                                                    | 学生考试时间选择 财务愿要 准害证打印<br>推考证打印<br>服名等:                                                                                                    | 学生考试时间选择 NF 察察 進度订印<br>推考证打印<br>服名号:                                                                                                    |              |                            | 已选择       | 已缴费              | 年打印<br>— 3   |      |  |
| 准考证打印<br>服名号: 招生年度: 2024<br>证件号码: 姓名:<br>报名类型名称: 2024年分类招生                                                                                                    | 准考证打印<br>擬名号: 招生年度: 2024<br>证件号码: 姓名:<br>擬名类型名称: 2024年分类招生<br>上一步 打印                                                                                                    | 准考证打印<br>擬名号: 超生年度: 2024<br>证件号码: 姓名:<br>擬名类型名称: 2024年分类招生<br>上一步 打印                                                                                                    |              | 2                          | 生考试时间选择 系 | 财务缴费             | 准制证打印        |      |  |
|                                                                                                    |                                                                                                    |                                                                                                    |              | 报名号:<br>证件号码:<br>报名类型名称: 2 | 2024年分类招生 | 准考证打印<br>L-# 11用 | 招生年度:<br>姓名: | 2024 |  |

4. 确定本人准考证信息完善无误后,点击打印。暂时没有打印条件的可以保存为 pdf 或截图,到打印店打印。

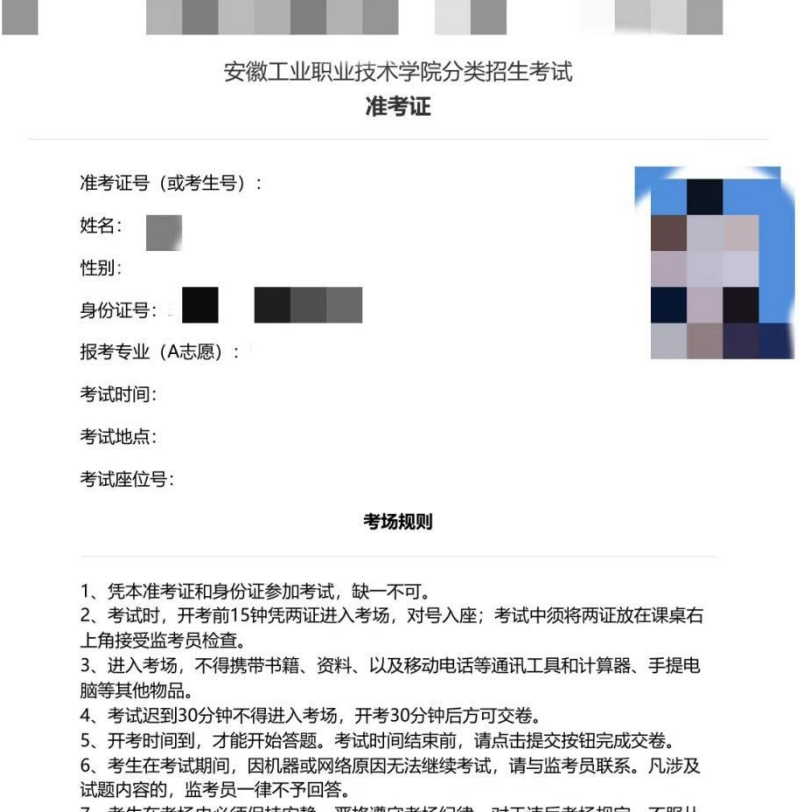

7、考生在考场内必须保持安静,严格遵守考场纪律,对于违反考场规定、不服从 监考员管理和舞弊者,按违反考场规定处理,取消本次考试成绩。

8、考生应自觉服从监考员管理,不得以任何理由妨碍监考员正常工作。监考员有 权对考场内发生的问题按规定进行处理。对扰乱考场秩序、恐吓、威胁监考员的考 生,按照《国家教育违规处理办法》处理。

三、考试成绩查询

考试成绩查询请等待学校通知。